# MoMMs study: Instructions for GPs at CONTROL PRACTICES for 2<sup>nd</sup> follow-up study visits

# (16 month follow-ups)

# 1. Pre-review tasks

Shortly before the review appointment, the data in the eCRF should have been updated from the patient's record, (usually by a nurse, HCA or PM) including medications, diagnoses and non-elective admissions. However, before you commence your medication review you should check for very recent changes to-:-

- <u>The list of diagnoses</u> decide whether any new diagnoses may be related to discontinuing a medication or changing the dose and if so, tick the relevant box
- <u>Non-elective hospital admissions</u> decide whether any non-elective admissions may be related to discontinuing a medication or changing the dose, and if so, tick the relevant box.

Instructions on how to open the eCRF are given in Appendix 1; and information on how to update this information in Appendix 2.

There are also boxes in the eCRF to indicate whether changes in medication, new diagnoses and nonelective admissions may be related to adverse drug events. Instructions are given in Appendix2 and are highlighted. Please note that if all changes to the eCRF cannot be completed at one time, the form can be saved and returned it by scrolling down to the bottom of the form and clicking on **"Save draft and close"** 

## 2. At the review appointment

If you haven't already, you will need to open the patient's eCRF (see Appendix 1).

When opening, at the step "Please check this box to select an available action", **make sure that you select** "2<sup>nd</sup> follow-up visit (16 months)". This is important, otherwise the data will not be correctly stored in the system.

The **list of medications and diagnoses** should already be up-to-date, but we suggest confirming this. If there have been changes, please enter the information following the instructions in Appendix 2.

A few final data items that require patient involvement will need to be added to the eCRF:

### Symptoms within the past month: -

- Go through the list with the patient and tick the left-hand boxes for any symptoms present.
- If you think that the symptom was probably caused by the discontinuation of a drug or change of dose, please tick the relevant box in the right-hand column (see blue arrow).
- Tick the overall confirmation box at the bottom of the list (see red arrow).

|                                                               | x-wrm-user desktop [#4] —                                                                                   | ann co |
|---------------------------------------------------------------|----------------------------------------------------------------------------------------------------|--------|
| Forn Search Forn Vew                                          |                                                                                                    |        |
| PRIMA-eDS                                                     |                                                                                                    |        |
| ×10                                                           |                                                                                                    |        |
|                                                               |                                                                                                    |        |
| SYMPTONS WITHIN ONE MONTH                                     |                                                                                                    |        |
| Please provide all symptoms compromising                      | g the patient's quality of life within the time frame of the previous month by ticking the appropriate box. |        |
| If you report a symptom, please judge who                     | rether you think that this symptom is related to medication discontinued.                                   |        |
| Symptom                                                       | (Probably) Caused by the discontinuation of a drug or a change of dose                                      |        |
| Constipation                                                  | E Yes                                                                                                    |        |
| Nausea/Vomiting                                               | E 165                                                                                                    |        |
| Diambea                                                       | E Yes                                                                                                    |        |
| M Dyspepsia/Abdominal discomfort                              | 1 Tes                                                                                                    |        |
| if Cough                                                      | 8 765                                                                                                    |        |
| Dyspnea                                                       | E Yes                                                                                                    |        |
| Dizzinese/Vertigo                                             | E vis                                                                                                    |        |
| Fatigue/Lack of energy/Drowsiness                             | E Yes                                                                                                    |        |
| Steeping problems                                             | 1 Yes                                                                                                    |        |
| Cognitive impairment (incl. confusion, in problems, delirium) | mamory 🗄 Tas                                                                                                |        |
| E Pain                                                        | E Yes                                                                                                    |        |
| Leg swelling                                                  | 1 m                                                                                                    |        |
| Nycturia                                                      | E NS                                                                                                    |        |
| E Rash/Itching                                                | E NS                                                                                                    |        |
| Xerostomia                                                    | E Yes                                                                                                    |        |
| Bleeding                                                      | 745                                                                                                    |        |
| Involuntary weight loss                                       | E Yes                                                                                                    |        |
| Sweating                                                      | C Yes                                                                                                    |        |
| C OTHER                                                       | 745                                                                                                    |        |
|                                                               |                                                                                                    |        |
| Please confirm                                                |                                                                                                    |        |

<u>Non-Elective Hospital admissions</u> –These should have already been updated from the patient record, but we suggest checking with the patient themselves if there have been any not recorded. If there have, please enter the information following the instructions in Appendix 2..

**Falls since the last MoMMs study visit** – please ask the patient about any falls they have experienced since their last study-related visit and enter the total in the drop-down box.

| Paral handle (familyle)  PRIMA & CS  PRIMA & CS  PRIM                                                                                                    |                                                                                                    |                                                                                                    |                                                                                                    | x - wfm - user des                                                                                                    | sktop                                                                                                    | (x) 💻                                                  | • |
|----------------------------------------------------------------------------------------------------|----------------------------------------------------------------------------------------------------|----------------------------------------------------------------------------------------------------|----------------------------------------------------------------------------------------------------|----------------------------------------------------------------------------------------------------|----------------------------------------------------------------------------------------------------|--------------------------------------------------------|---|
| PRIMALEDS  PRIMALEDS                                                                                                    | Form Search Form View                                                                                                    |                                                                                                    |                                                                                                    |                                                                                                    |                                                                                                    |                                                        |   |
|                                                                                                    | PRIMA-eDS                                                                                                    |                                                                                                    |                                                                                                    |                                                                                                    |                                                                                                    |                                                        |   |
|                                                                                                    | eCRF                                                                                                    |                                                                                                    |                                                                                                    |                                                                                                    |                                                                                                    |                                                        |   |
| Ty one into add a darpoint and cannot find for the fine, legand ary nor fieldback hors.  Person conferm:  Rease conferm:  Person conferm:  Rease conferm:  Rease conferm:  Rease conferment is a standard and the fine of the fine of the                                                                                                    | Please provide information                                                                                                    | about all non-elective hos                                                                                                    | pitalisations of this patient du                                                                                                    | ring the course of the study.                                                                                                    |                                                                                                    |                                                        |   |
| Plane control       Addition data                                                                                                    | If you wish to add a diagno                                                                                                    | isis and cannot find it on t                                                                                                    | he list, please give your feedb                                                                                                    | ack here.                                                                                                    |                                                                                                    |                                                        |   |
| Administent det         Length (alghts)           Type RC-100 oder of disease manage                                                                                                    | Please confirm*                                                                                                    | corded all hospitalisations                                                                                                    | since the last scheduled visit.                                                                                                    |                                                                                                    |                                                                                                    |                                                        |   |
| Pyect CD-10 code or difference same     Same draft ventors and drass.       Same draft ventors and drass.     FALLE       Planeter of this with moderate/services injery of this patient sknee last standy whilt (or during last 3 months for baseline visit)       Winder of this with moderate/services injery of this patient sknee last standy whilt (or during last 3 months for baseline visit)       Winder of this with moderate/services injery of this patient sknee last standy whilt (or during last 3 months for baseline visit)       Winder of this with moderate/services injery of this patient sknee last standy whilt (or during last 3 months for baseline visit)       Winder of this with moderate/services injery of this patient sknee last standy whilt (or during last 3 months for baseline visit)       Winder of this with moderate/services.       Winder of this with moderate/services.       Winder of this with registering and the services.       Winder of this with registering and the services.       Winder of this with registering and the services.       Winder of this with registering and the services.       Winder of this with registering and the services.       Winder of this with registering and the services.       Winder of this with registering and the services.       Winder of this with registering and the services.       Winder of this with registering and the services.       Winder of the services.       Winder of this with registering and the services.       Winder of this with registering and the services.       Winder of                                                                                                    | Reason                                                                                                    |                                                                                                    | Admission date                                                                                                    | Length (nights)                                                                                                    |                                                                                                    |                                                        |   |
| See durit watches         See durit watches           FALSE         Marce durit watche durit watche durit durit durit durit durit durit durit durit durit durit durit durit durit durit durit durit durit durit durit durit durit durit durit durit durit                                                                                                    | Type ICD-10 code of de                                                                                                    | v v                                                                                                    |                                                                                                    |                                                                                                    |                                                                                                    |                                                        |   |
| None           Mark moderate/severe logery* 0           Mark moderate/severe logery* 0           Mark moderate/severe logery* 0           Mark moderate/severe logery* 0           Mark moderate/severe logery* 0           Mark moderate/severe logery* 0           Mark moderate/severe logery* 0           Mark moderate/severe logery* 0           Mark moderate/severe logery* 0           Mark moderate/severe logery* 0           Mark moderate/severe logery* 0           Interview moderate/severe logery* 0           Interview moderate/severe logery* 0           Interview moderate/severe logery* 0           Interview moderate/severe logery* 0           Interview moderate/severe logery* 0           Interview moderate/severe logery* 0           Interview moderate/severe logery* 0           Interview moderate/severe logery* 0           Interview moderate/severe logery* 0           Interview moderate/severe logery* 0           Interview moderate/severe logery* 0           Interview moderate/severe logery* 0           Interview moderate/severe logery* 0           <td colspan="</th> <th>Save d</th> <th>aft and close</th> <th></th> <th>Save draft version and close.</th> <th></th> <th></th> <th></th>                                                                                                    | Save d                                                                                                    | aft and close                                                                                                    |                                                                                                    | Save draft version and close.                                                                                                    |                                                                                                    |                                                        |   |
| Comparing the set of the set of the set                                                                                                    | Save d<br>FALLS<br>Flease provide the number                                                                                                    | aft and close<br>of fails with moderate/ser                                                                                                    | ious injury of this patient <b>sin</b>                                                                                                    | Save draft version and close.<br>ce last study visit (or durin                                                                                             | g last 3 months for baseline                                                                                                    | visit)                                                 |   |
| Mediates in the Answer Net Annu Proceedings         Main         Main Section 2016         Main Section 2016         Main Section 20                                                                                                    | Save d<br>FALLS<br>Please provide the number<br>Number of falls with m                                                                                                    | aft and close<br>of falls with moderate/ser<br>oderate/severe injury*                                                                                                    | fous injury of this patient since                                                                                                    | Save draft version and close.<br>ce last study visit (or during                                                                                            | g last 3 months for baseline                                                                                                    | visit)                                                 |   |
| Res works arthroponetic measurements, tool pressure, fully scale, monking status and orsatinies. Rease carry out 1 nd available in your records.<br>And the multia are only to be provided if they are available on your records. Otherwise leave back as we want to avail additional laborator andrees.<br><b>March creats</b><br><b>Procedure</b><br><b>Procedure</b><br><b>Proc</b> | Sare d<br>FALLS<br>Please provide the number<br>Number of falls with m<br>Nore •                                                                                                    | aft and close<br>of falls with moderate/ser<br>oderate/severe injury*                                                                                                    | ious injury of this patient sime                                                                                                    | Save draft version and close.<br>Ce last study visit (or during                                                                                            | g last 3 months for baseline                                                                                                    | visit)                                                 |   |
| And the method are only to be provided if they are available on your records. Otherwise states leave black as we want to avoid additional blockwards analyses.            Note         Date         Procedure           majort         100         00         000         000         000         000         000         000         000         000         0000         000         000         000         000         000         000         000         000         000         000         000         000         000         000         000         000         000         000         000         000         000         000         000         000         000         000         000         000         000         000         000         000         000         000         000         000         000         000         000         000         000         000         000         000         000         000         000         000         000         000         000         000         000         000         000         000         000         000         000         000         000         000         000         000         000         000         000         000         000         000         000         000         000 </td <td>Sare d<br/>FALLS<br/>Please provide the number<br/>Number of falls with m<br/>Nore •<br/>WIEASUREMENTS AND</td> <td>aft and close<br/>of falls with moderate/ser<br/>oderate/severe injury*<br/>PROCEEDURES</td> <td>ious injury of this patient sine</td> <td>Save draft version and close.<br/>ce last study visit (or durin</td> <td>g last 3 months for baseline</td> <td>visit)</td> <td></td>                                                                                                    | Sare d<br>FALLS<br>Please provide the number<br>Number of falls with m<br>Nore •<br>WIEASUREMENTS AND                                                                                                    | aft and close<br>of falls with moderate/ser<br>oderate/severe injury*<br>PROCEEDURES                                                                                                    | ious injury of this patient sine                                                                                                    | Save draft version and close.<br>ce last study visit (or durin                                                                                             | g last 3 months for baseline                                                                                                    | visit)                                                 |   |
| Mail         Unit         Data         Procedures           madet         10         10         100         100         100         100         100         100         100         100         100         100         100         100         100         100         100         100         100         100         100         100         100         100         100         100         100         100         100         100         100         100         100         100         100         100         100         100         100         100         100         100         100         100         100         100         100         100         100         100         100         100         100         100         100         100         100         100         100         100         100         100         100         100         100         100         100         100         100         100         100         100         100         100         100         100         100         100         100         100         100         100         100         100         100         100         100         100         100         100 <td< td=""><td>Save d</td><td>aft and close<br/>of falls with moderate/ser<br/>oderate/severe injury*<br/>PROCEEDURES<br/>tric measurements, blood</td><td>ious injury of this patient sine O pressure, fraity scale, smokis</td><td>Save draft version and close.<br/>ce last study visit (or during<br/>no status and creatinine. Pleas</td><td>g last 3 months for baseline<br/>e carry out If not available in yo</td><td>visit)<br/>ur records,</td><td></td></td<>                                                                                                    | Save d                                                                                                    | aft and close<br>of falls with moderate/ser<br>oderate/severe injury*<br>PROCEEDURES<br>tric measurements, blood                                                                                                    | ious injury of this patient sine O pressure, fraity scale, smokis                                                                                                    | Save draft version and close.<br>ce last study visit (or during<br>no status and creatinine. Pleas                                                         | g last 3 months for baseline<br>e carry out If not available in yo                                                                                                    | visit)<br>ur records,                                  |   |
| Hugh         Using         Using <thu< td=""><td>Save de<br/>FALLS<br/>Plasse provide the number<br/>Number of falls with m<br/>None •<br/>MEASURE MENTS AND<br/>Plass provide actinopoins<br/>with who results are on<br/>with who results are on</td><td>aft and close<br/>of falls with moderate/see<br/>odderate/severe injury*<br/>PROCEDURES<br/>tric measurements, blood<br/>to be provided if they an</td><td>tous injury of this patient sine</td><td>Save draft version and close.<br/>ce last study visit (or during<br/>ng status and creatinine. Please<br/>therwise please leave blank as</td><td>g last 3 months for baseline<br/>e carry out if not available in yo<br/>we want to avoid additional lab</td><td>viait)<br/>ur records.<br/>contors, analyses.</td><td></td></thu<>                                                                                                    | Save de<br>FALLS<br>Plasse provide the number<br>Number of falls with m<br>None •<br>MEASURE MENTS AND<br>Plass provide actinopoins<br>with who results are on<br>with who results are on                                                                                                    | aft and close<br>of falls with moderate/see<br>odderate/severe injury*<br>PROCEDURES<br>tric measurements, blood<br>to be provided if they an                                                                                                    | tous injury of this patient sine                                                                                                    | Save draft version and close.<br>ce last study visit (or during<br>ng status and creatinine. Please<br>therwise please leave blank as                      | g last 3 months for baseline<br>e carry out if not available in yo<br>we want to avoid additional lab                                                                                    | viait)<br>ur records.<br>contors, analyses.            |   |
| Weight         70         kg         1022015         III         Transcatheter Acritic Valve Replacement (TAVI)           BP         T48         / 85         mmHg         222016         IIII         Mechanical Heart Valve Replacement                                                                                                    | Save &<br>FALLS<br>Please provide the number<br>Nome<br>WEASURE MEMITS AND<br>Please number of additional<br>participation and and<br>participation and and<br>participation and and<br>participation and and<br>participation and and<br>participation and and<br>participation and and<br>participation and and<br>participation and and<br>participation and and<br>participation and and<br>participation and and participation<br>participation and participation<br>participation<br>participation<br>participation<br>participation<br>participation<br>partici | of fails with moderate/sec<br>of fails with moderate/sec<br>oderate/secere injury*<br>PROCEDURES<br>tric measurements, blood<br>y to be provided if they an                                                                                                    | fous injury of this patient sime<br>pressure, fraility scale, smokin<br>e available on your records. Of                                                                                                    | Save draft version and close.<br>ce last study visit (or during<br>up status and creations. Pleas<br>therwise please leave black as                        | g last 3 months for baseline<br>e carry out If not available in yo<br>we want to avoid additional lab<br><b>Procedures</b>                                                               | visit)<br>ur records.<br>oratory unalyses.             |   |
| Ber 145 / 155 mmmy 222016 + Mechanical Heart Valve Replacement                                                                                                    | Save di<br>FALLS<br>Plases provide the number<br>Nore •<br>MICASURE MENITS AND<br>Plase travide anthropome<br>Action by results are onl<br>Mass - ments<br>Mass - ments<br>Mass - ments<br>Mass - ments                                                                                                    | of and close<br>of falls with moderate/ser-<br>oderate/severe injury*<br>PROCEDURES<br>tric messurements, blod<br>by to be provided if they an<br>ty come and they are the provided if<br>they are the provided if they are<br>type to the provided if they are<br>type to the provided if they are<br>type to the provided if they are<br>type to the provided if they are | ious lajury of this patient sime<br>o<br>pressure, finite scale, smoking<br>a validel on your records, O<br>Unit<br>(m)                                                                                                    | Save draft version and close.<br>Ce last study visit (or durin<br>Ing status and creatinins. Please<br>berryice please leave blank as<br>Date              | g lest 3 months for baseline<br>a carry out If not available in yo<br>we want to available in yo<br>we want to available in yo<br>we want to available in yo<br>Procedures<br>Procedures | visit)<br>ur records.<br>cratory analyses.<br>et (DES) | D |
|                                                                                                    | FALLS<br>FALLS<br>Passe provide the number<br>Number of all Swith an<br>UEASSORE MENYS AND<br>VEASSORE MENYS AND<br>Sol to provide activopoins<br>All results are onl<br>Measure ments<br>Height<br>weight                                                                                                    | off and close<br>of falls with moderate/see<br>odderate/severe injury*<br>WNCE DURE S<br>tric measurements, blod<br>to be provided if they an<br>Value<br>70<br>70<br>70<br>70<br>70<br>70<br>70<br>70<br>70<br>70                                                                                                    | tous injury of this patient sales<br>o<br>pressure, finally scale, smokild<br>pressure, finally scale, smokild<br>pressure, smokild<br>pressure, smokild<br>pre | Gene dial't version and close.<br>ce last study visit (or during<br>ing status and creatining. Please<br>thermise plasse leave blank as<br>Date<br>1022015 | g last 3 months for baseline<br>e carry sof #not available in yo<br>we want to available in yo<br>Procedures<br>Procedures<br>Procedures                                                 | visit)<br>ur resords.<br>costary andress.<br>et (coss) |   |

**<u>Frailty scale</u>** – please consider the existing rating of the patient's frailty and revise if necessary, by selecting one of the options given.

| menerimente de la menerimente de la menerimente  |                                                                                                    |                                                                                                    |
|----------------------------------------------------------------------------------------------------|----------------------------------------------------------------------------------------------------|----------------------------------------------------------------------------------------------------|
|                                                                                                    |                                                                                                    |                                                                                                    |
| Bit           Bit                                                                                                    |                                                                                                    |                                                                                                    |
|                                                                                                    |                                                                                                    |                                                                                                    |
|                                                                                                    |                                                                                                    |                                                                                                    |
|                                                                                                    |                                                                                                    |                                                                                                    |
| Image: Section Section Sectio                  | 16.12.2015 *                                                                                                    |                                                                                                    |
|                                                                                                    |                                                                                                    |                                                                                                    |
| Image: Image:                         |                                                                                                    |                                                                                                    |
| Image: Section of the section of the section of t                  |                                                                                                    |                                                                                                    |
| Nome         Image         Image           No         Image         Image           No         Image         Image           No         Image         Image           No         Image         Image           No         Image         Image           No         Image         Image           No         Image         Image           No         Image         Image           No         Image         Image           No         Image         Image           No         Image         Image                                                                                                    |                                                                                                    |                                                                                                    |
| Note         Note           Note         Note                                                                                                    |                                                                                                    |                                                                                                    |
| Image: Description of the second second s                  | 19.2.3515 +                                                                                                    |                                                                                                    |
| Marting and and and and and and and and and and                                                                                                    |                                                                                                    |                                                                                                    |
| Markan     Markan       Markan     Markan                                                                                                    | 1.2.2018 .                                                                                                    |                                                                                                    |
| Image: Description     Image: Description       Image: Description     Image: Description       Image: Description     Image: Description       Image: Description     Image: Description       Image: Description     Image: Description       Image: Description     Image: Description       Image: Description     Image: Description       Image: Description     Image: Description       Image: Description     Image: Description       Image: Description     Image: Description       Image: Description     Image: Description       Image: Description     Image: Description                                                                                                    | 14.12.2015 *                                                                                                    |                                                                                                    |
| Market     Market     Market       Parte     Market     Market       Parte     Market     Market       Parte     Market     Market       Parte     Market     Market       Parte     Market     Market       Parte     Market     Market       Parte     Market     Market       Parte     Market     Market       Parte     Market     Market                                                                                                    | 14.12.2815                                                                                                    |                                                                                                    |
| The second second secon | 14.12.2015 •                                                                                                    |                                                                                                    |
| Partial Control         Unit           Partial Control         Unit           Partin         U                                                                                                    | 14.12.2015 *                                                                                                    |                                                                                                    |
| Here a definition of the second second seco  |                                                                                                    |                                                                                                    |
| The Net Net Net Net Net Net Net Net Net Ne                                                                                                    |                                                                                                    |                                                                                                    |
| Constraint of the Margalismin and margalism of the Margalismin and margalismin and margal      |                                                                                                    |                                                                                                    |
| Construction     Construction     C      | tine walking.                                                                                                    |                                                                                                    |
| Control of the state of the state of th      | furing the day.                                                                                                    |                                                                                                    |
| Constraint of the Campaign dependent of the Online of the Campaign of the Online of the Online       | e daily activities (i.e. finances, heavy housework).<br>I day activities (i.e. faith for work and an internet anishes on the description |                                                                                                    |
| Construction of the Construction dependence, queural legislation of the OH Sequence of a weather.      Construction of the Construction of the OH Sequence of the OH Sequence of th      | copilitive). Not at high risk of duing (within - 6 months).                                                                              |                                                                                                    |
| A KINB Sea dark services and data services and datas. Cited KINA (1997) Second datasets and datasets Cited KINA (1997) Second                                                                                                    | espectancy < 6 months).                                                                                                    |                                                                                                    |
| Excent of an other Section of Annual Annual Annua                                                                                                    |                                                                                                    |                                                                                                    |
| Stare lead wardings         Stare lead wardings           Obsee fullwapes and state         Chite #CPUID/150/05.                                                                                                    |                                                                                                    |                                                                                                    |
| Bane alter and nämer<br>Bane af het mer finder<br>Bane af het mer finder and nämer                                                                                                    |                                                                                                    |                                                                                                    |
| There and we crosse Other withhold Section Other withhold Section                                                                                                    | Save draft version and close.                                                                                                    |                                                                                                    |
| Over and changes and close Close INCDHOUT SHIGHIG.                                                                                                    |                                                                                                    |                                                                                                    |
| Decard charges and close Close WITHOUT STIGHT.                                                                                                    |                                                                                                    |                                                                                                    |
|                                                                                                    | Obse W2THOUT SHISNG.                                                                                                    |                                                                                                    |
|                                                                                                    |                                                                                                    |                                                                                                    |
|                                                                                                    |                                                                                                    | A CONTRACTOR OF CONTRACTOR OF |

### **Medication review**

Using your clinical judgement, decide on any changes to the patient's medications you wish to make and issue a prescription if necessary.

### 3. Post-review tasks

- Enter any medication changes into the eCRF screen which should still be open for this patient, following the instructions in Appendix2. Because you clicked a follow-up visit rather the "update patient data", the eCRF will recognise that these medication changes were made as part of a review.
- Update diagnoses if necessary (instructions in appendix 2)
- If the patient has reported Adverse Drug Events which are also Serious Adverse Events, please complete the form "Report of a Serious Adverse Event" in the Momms Site File. More detail is

• After making any changes, save the form by clicking on the button **"End the visit and save"** at the end of the form.

# A NOTE ABOUT SERIOUS ADVERSE EVENTS (SAEs)

# The following are Serious Adverse Events whatever the circumstances which must be reported to the Momms study office at University of Manchester:-

- > Any death or other life-threatening event
- > Any hospital admission (or prolongation of existing admission), whether elective or not
- > Development of a significant disability or incapacity
- > Anything else with serious consequences

Please use the form "Report of a Serious Adverse Event" in the Momms site file. Further details are on the document "Recording and Reporting Adverse Drug Events for Momms" (in Momms site file).

# Thank you!

# APPENDIX 1: Logging in and opening a patient's eCRF

To login and open a patient's eCRF, please open the link below in whichever browser worked best at baseline (Google chrome is fastest, but not always available on NHS computers.)

https://primaeds.avaintec.com/xwfm/userdesktop/index.html?organization name=england&locale=en&auth method=pass

• Please enter the same username and password as at baseline.

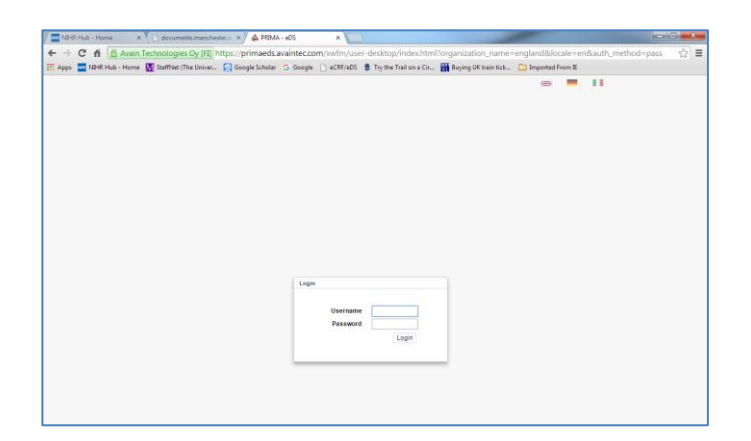

• On the next screen (below), click "Review Medication/update data"

| 🔤 NIHR Hub - Home 🛛 🗙 🚺 documents.manchester.a: 🗙 🖉 🕸 PRIMA - eDS                       | ×                                     |                                     |                                 |
|-----------------------------------------------------------------------------------------|---------------------------------------|-------------------------------------|---------------------------------|
| ← → C f  Avain Technologies Oy [FI] https://primaeds.avaintec.com                       | .com/xwfm/user-desktop/index.htm      | l?organization_name=england&lo      | :ale=en&auth_method=pass  🕈 🏠 🚍 |
| 🔢 Apps 🔤 NBHR Hub - Home 🚺 StaffNet (The Univer 🔀 Google Scholar 🕒 Google               | e 📄 eCRF/eDS 🏮 Try the Trail on a Cir | 🛗 Buying UK train tick 🗀 Imported F | rom IE                          |
|                                                                                         | x · wfm · user desktop                | [ <b></b> ##]                       | cm nurse -                      |
| Form Search Form View                                                                   |                                       |                                     |                                 |
| COP     Clis Res score to add new patient     ProversUpdate data     PreversUpdate data |                                       |                                     |                                 |

• Find the patient's number (blue arrow below) and click on the relevant patient (if necessary this can be found in the Patient Recruitment Log (in the Momms Site File).

| Rearch From View                                                                                                    |                               |                               | x-wfm-u                       | ser desktop |                                                                        |                                                                        | (жа) 💻 🔳 икремо                                                                      | Training doctor 1 - |
|----------------------------------------------------------------------------------------------------|-------------------------------|-------------------------------|-------------------------------|-------------|------------------------------------------------------------------------|------------------------------------------------------------------------|--------------------------------------------------------------------------------------|---------------------|
| UK Demo                                                                                                    | B manufactured in the second  |                               |                               |             |                                                                        |                                                                        |                                                                                      |                     |
| . E CRF                                                                                                    | CONTRACTOR CARGE              |                               |                               |             |                                                                        |                                                                        |                                                                                      |                     |
| <ul> <li>Cikk this icon to add new patient</li> <li>Driver baseline data (i)</li> <li>Review medication/Update data (ii)</li> </ul> | PID9126<br>PID9273            | Patient Identifier<br>carries | Year of Birth<br>1935<br>1932 | Gender<br>F | Created on<br>14.5.2015 et 4:31 PM<br>21.4.2015 et 10:51 PM            | Last modified on<br>7.7.2015 at 1:38 PM<br>7.7.2015 at 1:31 PM         | © Creator<br>ukdemo_dector1<br>amy.secker@nhs.net                                    | 8                   |
|                                                                                                    | 0 P107268<br>0 P1011187       | MEC<br>Amy's                  | 1932<br>1932                  | E.          | 21.4.2015 at 9:53 PM<br>29.6.2015 at 10:10 AM                          | 7.7.2015 at 1:11 PM<br>6.7.2015 at 1:31 PM                             | adrine, woodham@manchester.ac.uk<br>ukdemo_doctor1                                   |                     |
|                                                                                                    | E P107056<br>E P107056        | Mrs. M<br>NorkA               | 1932<br>1937                  | 1           | 15.4.2015 at 2:03 PM<br>20.4.2015 at 6:37 PM                           | 18.6.2015 at 1:17 PM<br>0.6.2015 at 1:17 PM                            | h.wadeson@nhs.net<br>karen, parish@eddenbronkas.nhs.sk                               |                     |
|                                                                                                    | © P105509                     | 80                            | 1936<br>1936                  | м           | 13.3.2015 at 10:15 AM<br>17.3.2015 at 10:15 AM                         | 20.5.2015 et 122 7 PM<br>27.5.2015 et 123 7 PM<br>27.5.2015 et 6:13 PM | ukdemo_nursel<br>nicola.harding1@nhs.net                                             |                     |
|                                                                                                    | PID9326<br>PID7271<br>PID7267 |                               | 1928<br>1932<br>1932          | -           | 18.5.2015 at 3:24 PM<br>21.4.2015 at 10:25 PM<br>21.4.2015 at 10:25 PM | 18.5.2015 at 5:14 PM<br>22.4.2015 at 4:49 PM<br>22.4.2015 at 4:49 PM   | ukdemo_doctor1<br>Fenglin.gus@addenbrookes.nhs.uk<br>kwen.perish@addenbrookes.nhs.uk |                     |

N.B. If the 'traffic-light' for this patient at the right hand side of the screen above is not green, please 'unlock' by clicking the "light" (red arrow above) which turns green, allowing you to open the eCRF.

• Click "Please check this box to select an available action"....

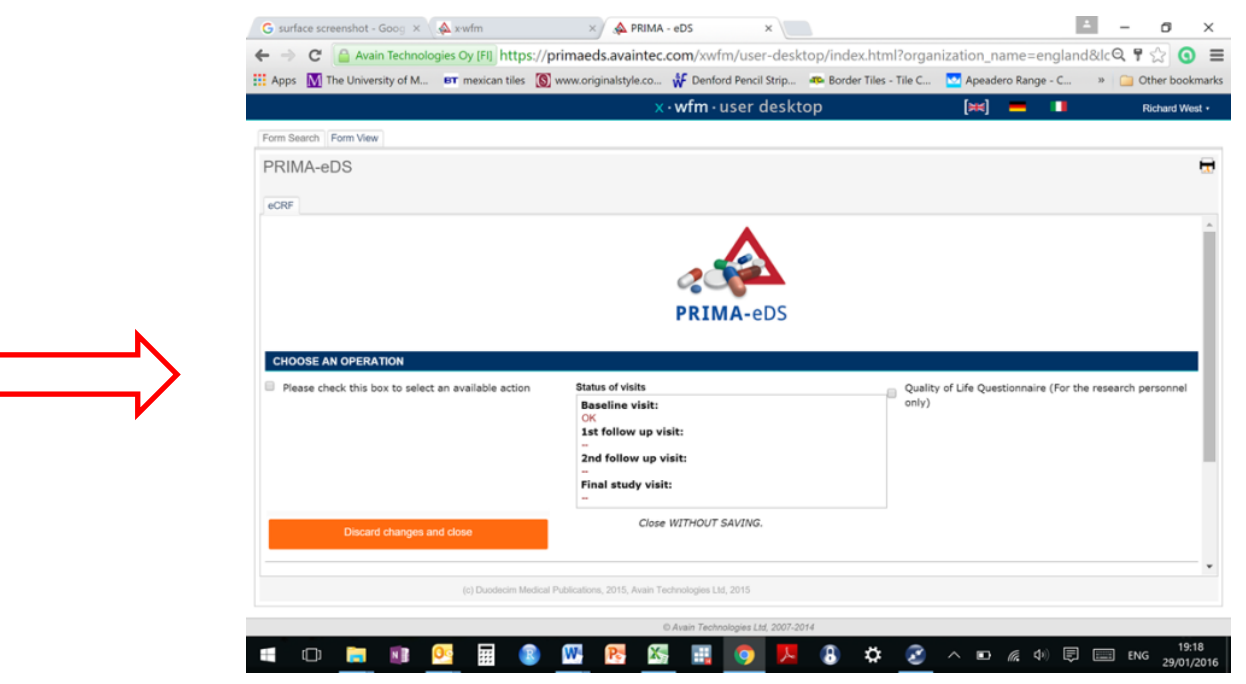

... and options appear below the tick box.

If you will be seeing the patient for their study visit straight-away after checking/updating the patient's eCRF (ie in the same session)

click the option "2nd follow-up visit (16 months)

OR

If you will be seeing the patient for their study visit on a different occasion.

click the option "Update patient data"

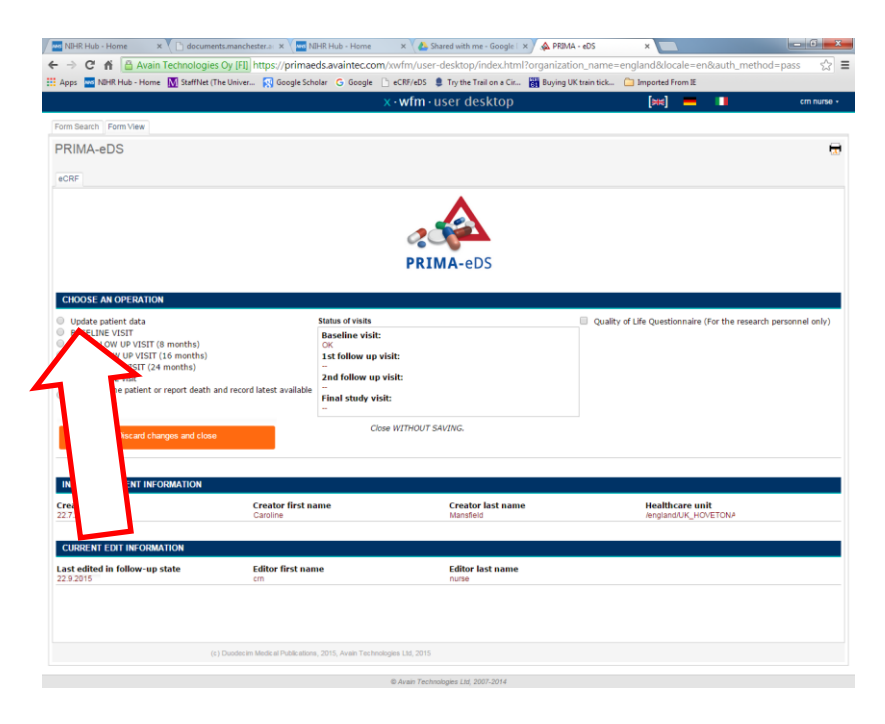

The patient's eCRF will appear underneath – scroll down the screen to view it.

### APPENDIX 2: Instructions for updating medications, diagnoses and hospital admissions in the eCRF

### **Medications**

- i) <u>To add a new medication</u> Scroll to the bottom of the list of medications and in the field labelled "Type ATC code or generic name" type in the generic name of the drug. New fields for appear for:-
  - Frequency
  - Total dose <u>for PRN meds</u>, click "not applicable" for total dose; <u>for others</u> click "enter" to obtain a field to enter the total dose.
  - o Dose
  - o Route
  - $\circ \quad \text{start and end dates} \quad$ 
    - start dates of longstanding medications do not need to be precise if an exact date is not available
    - > Current meds will not have an end date
- ii) <u>To discontinue a medication</u> enter the End Date from the patient record. Another drop-down box appears for "Reason for Discontinuation", with options to select.
- iii) <u>To change a dose</u> discontinue the drug as above and re-enter as a new medication with the start date of the new dose.

If a drug has been discontinued or the dose reduced DUE TO AN ADVERSE DRUG EVENT (one of the drop-down reasons for discontinuation), please tick relevant symptoms in the section "Symptoms within one month". If the event was serious (death or anything life-threatening, admission or development of a significant disability) please complete a Serious Adverse Event Report Form.

#### **Diagnoses**

You need to consider whether any new diagnoses are related to ending a medication or change of dose, and if appropriate to tick the box labelled "yes" in the column "New diagnosis probably related to end/change of drug dose".

|                                         |                                  | וwfm•user                               | desktop                 | (bee) 💻 🚺 Joe kallarac                |
|-----------------------------------------|----------------------------------|-----------------------------------------|-------------------------|---------------------------------------|
| orm Search Form View                    |                                  |                                         |                         |                                       |
| PRIMA-eDS                               |                                  |                                         |                         |                                       |
|                                         |                                  |                                         |                         |                                       |
| eCRF                                    |                                  |                                         |                         |                                       |
| DIAGNOSES                               |                                  |                                         |                         |                                       |
|                                         |                                  |                                         |                         |                                       |
| ·lease provide all permanent diagno     | ses, current temporary diagnoses | and previous diagnoses possibly signifi | cant for the treatment. |                                       |
| Exact diagnosis start dates are not i   | seeded at baseline. Changing the | default date set by the system is not n | ecessary.               |                                       |
| Name                                    | Start                            | Set end date                            | Reason for removal      | New diagnosis probably                |
| E Drimmer humation (110)                | 17.0 1000 -                      | -                                       | (ir _ end date is set)  | related to end/change of drug dos     |
| Tune 2 diabates (E11)                   | 17.0.1000                        |                                         |                         | U yes                                 |
| Hypercholesterolemia (E78)              |                                  |                                         |                         | iii yes                               |
| History of myocardial infarction        |                                  |                                         |                         |                                       |
| (121)                                   |                                  |                                         |                         |                                       |
| Chronic heart failure (150)             |                                  |                                         |                         |                                       |
| Chronic ischemic heart disease I        | 125)                             |                                         |                         |                                       |
| Atrial fibrillation ([48)               |                                  |                                         |                         |                                       |
| Stroke or TIA (I64)                     |                                  |                                         |                         |                                       |
| Asthma (J45)                            |                                  |                                         |                         |                                       |
| COPD (344)                              |                                  |                                         |                         |                                       |
| Depression (F32)                        |                                  |                                         |                         |                                       |
| Insomnia (F51)                          |                                  |                                         |                         |                                       |
| Gastroesophageal reflux (K21)           |                                  |                                         |                         |                                       |
| Benign prostatic hyperplasia (N4)       | 0)                               |                                         |                         |                                       |
| Osteoporosis without fracture (         | 181) 17.9.1992 *                 | *                                       |                         | 🗆 yes                                 |
| Arthrosis (M19)                         |                                  |                                         |                         |                                       |
| Back pain (M54)                         |                                  |                                         |                         |                                       |
| Gout (M10)                              |                                  |                                         |                         | · · · · · · · · · · · · · · · · · · · |
| Hypothyroidism (E0.5)                   |                                  |                                         |                         |                                       |
| Discourse a ball of a stable (ball of ) |                                  |                                         |                         |                                       |

### Non-elective hospital admissions

For any new non-elective hospital admissions, please complete by entering the reason for hospitalisation in the field "Type ICD-10 code or disease name", and complete the boxes which appear for Admission date and Length (nights).

- For each admission please consider whether the cause could have been the discontinuation
  of a drug or a change of dose and if applicable, tick the box "(Probably) Caused by the
  discontinuation of a drug or a change of dose" (blue arrow below)
- Whether or not any non-elective admissions have been added, please tick the Confirmation box (red arrow below)

|   | NIHR Hub - Home 🛛 🗙 🚺 documents manches                                                                           | ster.a: × 📉 MIHR Hub - Home                                                      | × A Shared with me - Google   ×                         | DS ×                                          | - C - X-     |
|---|----------------------------------------------------------------------------------------------------|----------------------------------------------------------------------------------|---------------------------------------------------------|-----------------------------------------------|--------------|
|   | ← → C ff 🖀 Avain Technologies Oy [FI]                                                                             | https://primaeds.avaintec.com/>                                                  | wfm/user-desktop/index.html?organization_               | name=england&locale=en&auth_meth              | iod=pass ☆ 🔳 |
|   | 🔛 Apps 🔤 NIHR Hub - Home [ 🚺 StaffNet (The Univer                                                                 | . 🙀 Google Scholer 🛛 Google 🗋                                                    | eCRF/eDS 🏮 Try the Trail on a Cir 📷 Buying UK tra       | in tick 🛄 Imported From X                     |              |
|   |                                                                                                    | x                                                                                | •wfm•user desktop                                       | [\] 💻 🔲                                       | cm nurse -   |
|   | Form Search Form View                                                                                             |                                                                                  |                                                         |                                               |              |
|   | PRIMA-eDS                                                                                                    |                                                                                  |                                                         |                                               | <del></del>  |
|   | eCRF                                                                                                    |                                                                                  |                                                         |                                               |              |
|   | Save draft and close                                                                                              | Save d                                                                           | raft version and close.                                 |                                               | ^            |
|   | HOSPITALISATIONS (NON-ELECTIVE)                                                                                   |                                                                                  |                                                         |                                               | _            |
|   | Please provide information about all non-elective hosp<br>If you wish to add a diagnosis and cannot find it on th | pitalisations of this patient during th<br>he list, please give your feedback he | e course of the study.<br>re.                           |                                               |              |
|   | Please confirm*                                                                                                   | since the last scheduled visit.                                                  |                                                         |                                               |              |
|   | Reason                                                                                                    | Admission date Lengt                                                             | h (nights)                                              |                                               |              |
|   | Cholera                                                                                                    | 2.1.2016 *                                                                       | 3 (Probably) Caused by the d                            | discontinuation of a drug or a change of dose |              |
|   | Type ICD-10 code or disease name                                                                                  |                                                                                  |                                                         |                                               |              |
| I | Save draft and close                                                                                              | Save d                                                                           | raft version and close.                                 |                                               |              |
|   | FALLS                                                                                                    |                                                                                  |                                                         |                                               |              |
|   | Please provide the number of falls with moderate/ser                                                              | rious injury of this patient since las                                           | t study visit (or during last 3 mon as for basel        | ii visit)                                     |              |
|   | Number of falls with moderate/severe injury*                                                                      | 0                                                                                |                                                         |                                               |              |
|   | MEASUREMENTS AND PROCEDURES                                                                                       |                                                                                  |                                                         |                                               |              |
|   | Please provide anthropometric measurements, blood                                                                 | pressure, frailty scale, smoking stat                                            | us and creatinine. Please carry out if not available in | your records.                                 |              |
|   | All other lab results are only to be provided if they are<br>Measurements                                         | e available on your records. Otherwi                                             | se please leave blank as we want to avoid additional    | laboratory analyses.                          |              |
|   | (c) Duodecim I                                                                                                    | Medical Publications, 2015, Avain Technolog                                      | Procedures<br>ins Ltd, 2015                             |                                               |              |
|   |                                                                                                    |                                                                                  |                                                         |                                               |              |
|   |                                                                                                    |                                                                                  |                                                         |                                               |              |

PLEASE NOTE THAT ANY ADMISSION (whether non-elective or elective) REQUIRES COMPLETION OF A SERIOUS ADVERSE EVENT REPORT FORM. (More details are in the document "Recording and reporting Adverse Drug Events and Serious Adverse Events for Momms", or contact the study office at Manchester University.)

After completing all the changes, please click "Save draft and close".